※昨年WEB申込会員登録された方も、新たにご登録をお願い致します。

■今年度、未登録の方 予約を行う前に「WEB申込会員登録」をクリックし、会員登録を お願いします。

■今年度、登録済の方 予約を行う前に「**ログイン**」をクリックし、ログインをお願いします。

登録済の方

未登録の方

. . . . . . . . . . . . .

ログイン WEB申込会員登録

#### () 🌐 🏭 読日本電信電話ユーザ協会

| 今月( > 20    | 18/08                            |                                  |                                  |                                  |                                  | 週月一覧表示 |
|-------------|----------------------------------|----------------------------------|----------------------------------|----------------------------------|----------------------------------|--------|
| B           | 月                                | 火                                | 水                                | 木                                | 金                                | ±      |
| 29          | 30                               | 31                               | 8/1                              | 2                                | 3                                | 4      |
|             |                                  |                                  | ○ 残 2 9:30-9:40<br>H30年度 電話応対コ   | ○ 残 2 9:30-9:40<br>H30年度 電話応対コ   | ○ 残 2 9:30-9:40<br>H30年度 電話応対コ   |        |
|             |                                  |                                  | ○ 残 2 9:40-9:50<br>H30年度 電話応対コ   | ○ 残 2 9:40-9:50<br>H30年度 電話応対コ   | ○ 残 2 9:40-9:50<br>H30年度 電話応対コ   |        |
|             |                                  |                                  | ○ 残 2 9:50-10:00<br>H30年度 電話応対コ  | ○ 残 2 9:50-10:00<br>H30年度 電話応対コ  | ○ 残 2 9:50-10:00<br>H30年度 電話応対コ  |        |
|             |                                  |                                  | ○ 残 2 10:00-10:10<br>H30年度 電話応対コ | ○ 残 2 10:00-10:10<br>H30年度 電話応対コ | ○ 残 2 10:00-10:10<br>H30年度 電話応対コ |        |
|             |                                  |                                  | 他35件                             | 他35件                             | 他35件                             |        |
| 5           | 6                                | 7                                | 8                                | 9                                | 10                               | 11     |
|             | ○ 残 2 9:30-9:40<br>H30年度 電話応対コ   | ○ 残 2 9:30-9:40<br>H30年度 電話応対コ   | ○ 残 2 9:30-9:40<br>H30年度 電話応対コ   |                                  |                                  |        |
|             | ○ 残 2 9:40-9:50<br>H30年度 電話応対コ   | ○ 残 2 9:40-9:50<br>H30年度 電話応対コ   | ○ 残 2 9:40-9:50<br>H30年度 電話応対コ   |                                  |                                  |        |
|             | ○ 残 2 9:50-10:00<br>H30年度 電話応対コ  | ○ 残 2 9:50-10:00<br>H30年度 電話応対コ  | ○ 残 2 9:50-10:00<br>H30年度 電話応対コ  |                                  |                                  |        |
|             | ○ 残 2 10:00-10:10<br>H30年度 電話応対コ | ○ 残 2 10:00-10:10<br>H30年度 電話応対コ | ○ 残 2 10:00-10:10<br>H30年度 電話応対コ |                                  |                                  |        |
|             | 他35件                             | 他35件                             | 他35件                             |                                  |                                  |        |
| 12          | 13                               | 14                               | 15                               | 16                               | 17                               | 18     |
|             |                                  |                                  |                                  |                                  |                                  |        |
| 19          | 20                               | 21                               | 22                               | 23                               | 24                               | 25     |
|             |                                  |                                  |                                  |                                  |                                  |        |
| 26          | 27                               | 28                               | 29                               | 30                               | 31                               | 9/1    |
|             |                                  |                                  |                                  |                                  |                                  |        |
|             |                                  |                                  |                                  |                                  |                                  |        |
| ○ 受付中 🛛 残りれ | つずか 🗙 定員になりま                     | した                               |                                  |                                  |                                  |        |
|             | _                                |                                  |                                  |                                  |                                  |        |

## 予約前に会員登録をお願いします。 1度会員登録すれば、<u>ログイン後に続けて複数人の予約</u>を行えます。

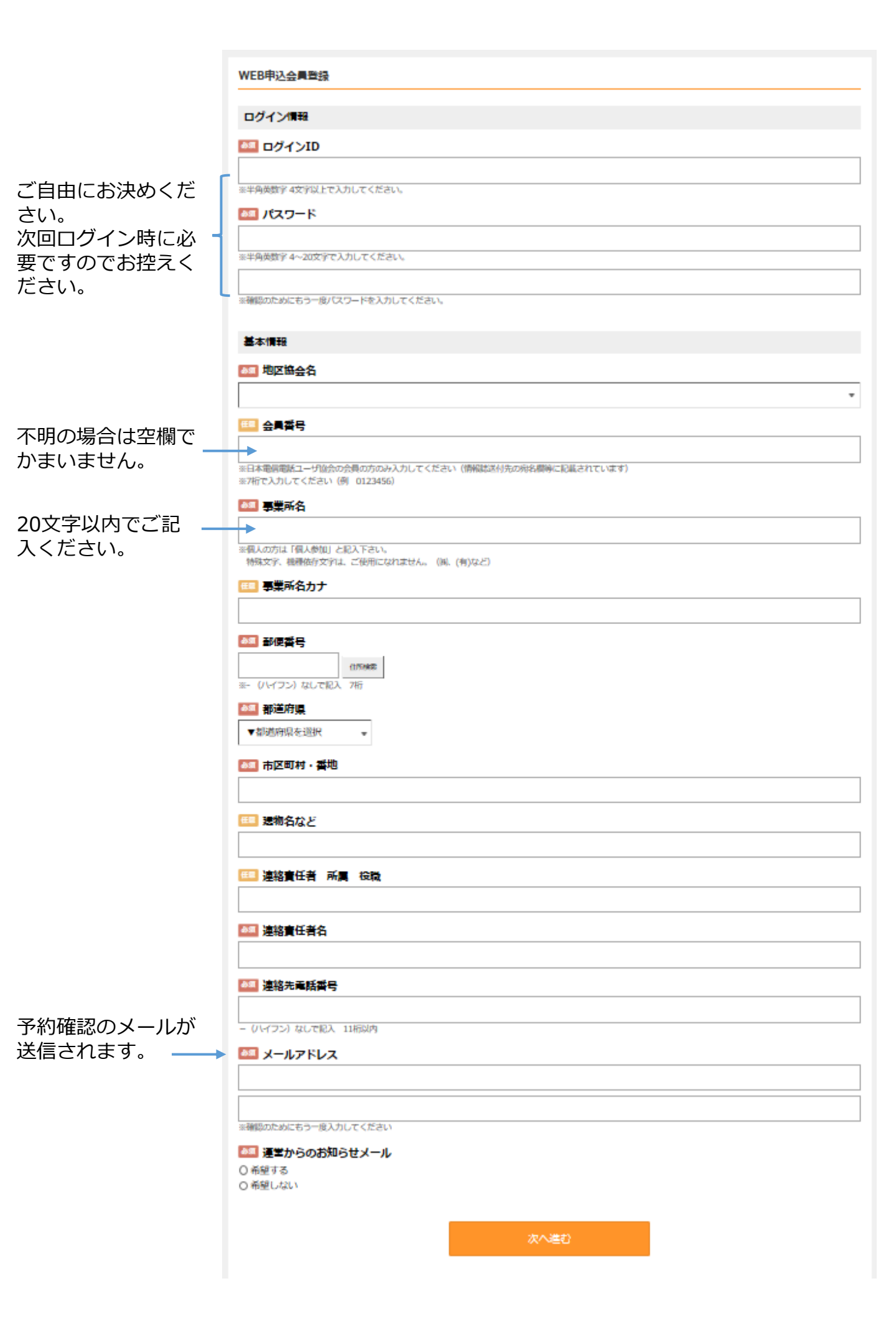

### 確認画面が表示されます。

登録内容に問題なければ「登録」ボタンを押してください。 修正する場合は「前の画面に戻る」ボタンを押してください。

| 【確認画面】                |
|-----------------------|
| WEB申込会員登録確認           |
| 以下の内容で間違いがなければ [登録]ボタ |
| ログイン情報                |

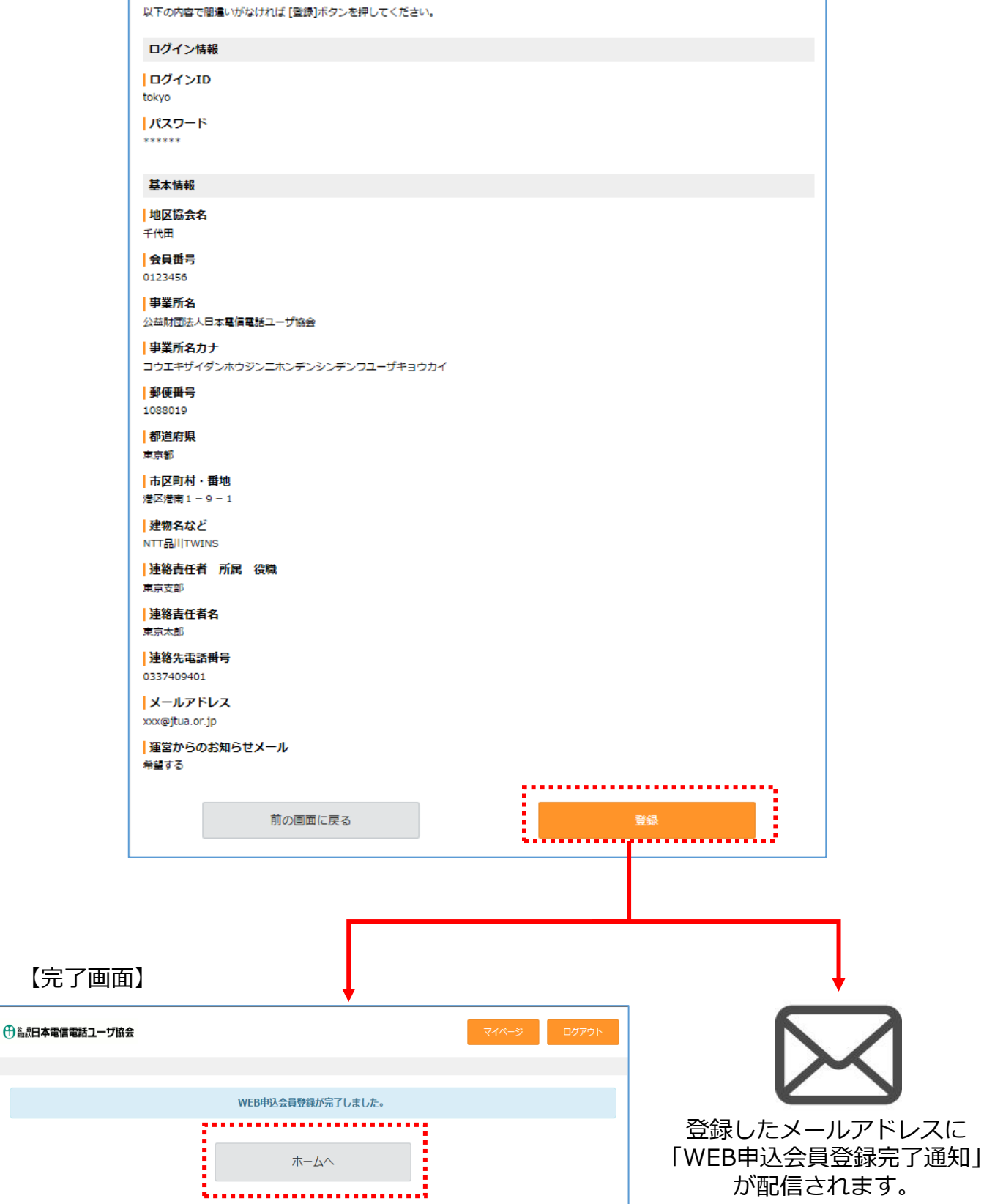

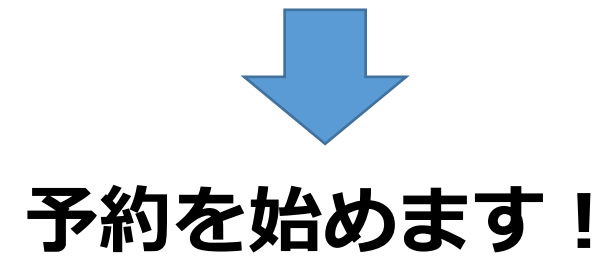

## 左上のボタンをクリックして、表示月を8月にご変更ください。 ※録音審査は8月のみ実施しております。

#### クリックして表示月を変更

I

|     | 日本電信電話ユ   | ーザ協会         |    |                                  |                                  | マイページ                            | ログアウト  |
|-----|-----------|--------------|----|----------------------------------|----------------------------------|----------------------------------|--------|
|     |           |              |    |                                  |                                  |                                  |        |
| 今月  | ] < > 20  | 18/07        |    |                                  |                                  | E                                | 週月一覧表示 |
|     | B         | 月            | 火  | 水                                | 木                                | 金                                | ±      |
| 7/1 |           | 2            | 3  | 4                                | 5                                | 6                                | 7      |
|     |           |              |    |                                  |                                  |                                  |        |
| 8   |           | 9            | 10 | 11                               | 12                               | 13                               | 14     |
|     |           |              |    |                                  |                                  |                                  |        |
| 15  |           | 16           | 17 | 18                               | 19                               | 20                               | 21     |
|     |           |              |    |                                  |                                  |                                  |        |
| 22  |           | 23           | 24 | 25                               | 26                               | 27                               | 28     |
|     |           |              |    |                                  |                                  |                                  |        |
| 29  |           | 30           | 31 | 8/1                              | 2                                | 3                                | 4      |
|     |           |              |    | ○ 残 2 9:30-9:40<br>H30年度 電話応対コ   | ○ 残 2 9:30-9:40<br>H30年度 電話応対コ   | ○ 残 2 9:30-9:40<br>H30年度 電話応対コ   |        |
|     |           |              |    | ○ 残 2 9:40-9:50<br>H30年度 電話応対コ   | ○ 残 2 9:40-9:50<br>H30年度 電話応対コ   | ○ 残 2 9:40-9:50<br>H30年度 電話応対コ   |        |
|     |           |              |    | ○ 残 2 9:50-10:00<br>H30年度 電話応対コ  | ○ 残 2 9:50-10:00<br>H30年度 電話応対コ  | ○ 残 2 9:50-10:00<br>H30年度 電話応対コ  |        |
|     |           |              |    | ○ 残 2 10:00-10:10<br>H30年度 電話応対コ | ○ 残 2 10:00-10:10<br>H30年度 電話応対コ | ○ 残 2 10:00-10:10<br>H30年度 電話応対コ |        |
|     |           |              |    | 他35件                             | 他35件                             | 他35件                             |        |
| 03  | 受付中 🛛 残りわ | )ずか 🛛 定員になりま | した |                                  |                                  |                                  |        |

## イベントー覧表の中から、ご希望のイベントの「予約」ボタンを クリックください。

「表示方法」の切替を行えます。 日毎、週毎、月毎の表示が可能です。 また、「一覧表示」ボタンを押すと カレンダー表示(P.6参照)に切り替わ ります。

#### 【一覧表示画面】

| ●● 私許日本電信電話ユーザ協会 | Ā |
|------------------|---|
|------------------|---|

| 今月   | < > 2018/08            |        |                      |                         | 日週月一覧表示 |
|------|------------------------|--------|----------------------|-------------------------|---------|
| 残数   | 日付                     | 時刻     |                      | メインメニュー                 | ア約      |
| 02   | 2018/08/01 (水)         | 9:30-  | H30年度                | 電話応対コンクール録音審査【東京支部】     | 予約      |
| 02   | 2018/08/01 (水)         | 9:40-  | H30年度                | 電話応対コンクール録音審査【東京支部】     | 予約      |
| 02   | 2018/08/01 (水)         | 9:50-  | H30年度                | 電話応対コンクール録音審査【東京支部】     | 予約      |
| 02   | 2018/08/01 (水)         | 10:00- | H30年度                | 電話応対コンクール録音審査【東京支部】     | 予約      |
| 02   | 2018/08/01 (水)         | 10:10- | H30年度                | 電話応対コンクール録音審査【東京支部】     | 予約      |
| 02   | 2018/08/01 (水)         | 10:20- | H30年度                | 電話応対コンクール録音審査【東京支部】     | 予約      |
| 02   | 2018/08/01 <b>(</b> 水) | 10:30- | H30年度                | 電話応対コンクール録音審査【東京支部】     | 予約      |
| 02   | 2018/08/01 <b>(</b> 水) | 10:40- | H30年度                | 電話応対コンクール録音審査【東京支部】     | 予約      |
| 02   | 2018/08/01 <b>(</b> 水) | 10:50- | H3(                  |                         | 予約      |
| 02   | 2018/08/01 <b>(</b> 水) | 11:00- | H3 競                 | 技時間は                    | 予約      |
| 02   | 2018/08/01 <b>(</b> 水) | 11:10- | H3( 各                | 日9:30~12:00、13:00~17:00 | 予約      |
| 02   | 2018/08/01 <b>(</b> 水) | 11:20- | H3(                  | // II                   | 予約      |
| 02   | 2018/08/01 (水)         | 11:30- | <sub>НЗ(</sub> Ў́́́́ | 約枠は10分ことに設定されています       | 予約      |
| 02   | 2018/08/01 (水)         | 11:40- | H3(                  |                         | 予約      |
| 02   | 2018/08/01 <b>(</b> 水) | 11:50- | H30年度                | 電話応対コンクール録音審査【東京支部】     | 予約      |
| 02   | 2018/08/01 (水)         | 13:00- | H30年度                | 電話応対コンクール録音審査【東京支部】     | 予約      |
| 02   | 2018/08/01 <b>(</b> 水) | 13:10- | H30年度                | 電話応対コンクール録音審査【東京支部】     | 予約      |
| 02   | 2018/08/01 <b>(</b> 水) | 13:20- | H30年度                | 電話応対コンクール録音審査【東京支部】     | 予約      |
| 02   | 2018/08/01 (水)         | 13:30- | H30年度                | 電話応対コンクール録音審査【東京支部】     | 予約      |
| 02   | 2018/08/01 (水)         | 13:40- | H30年度                | 電話応対コンクール録音審査【東京支部】     | 予約      |
| 02   | 2018/08/01 (水)         | 13:50- | H30年度                | 電話応対コンクール録音審査【東京支部】     | 予約      |
| 02   | 2018/08/01 (水)         | 14:00- | H30年度                | 電話応対コンクール録音審査【東京支部】     | 予約      |
| 02   | 2018/08/01 (水)         | 14:10- | H30年度                | 電話応対コンクール録音審査【東京支部】     | 予約      |
| 02   | 2018/08/02 (木)         | 9:50-  | H30年度                | 電話応対コンクール録音審査【東京支部】     | 予約      |
| 02   | 2018/08/02 (木)         | 10:00- | H30年度                | 電話応対コンクール録音審査【東京支部】     | 予約      |
| 02   | 2018/08/02 (木)         | 10:10- | H30年度                | 電話応対コンクール録音審査【東京支部】     | 予約      |
| 02   | 2018/08/02 (木)         | 10:20- | H30年度                | 電話応対コンクール録音審査【東京支部】     | 予約      |
| 02   | 2018/08/02 (木)         | 10:30- | H30年度                | 電話応対コンクール録音審査【東京支部】     | 予約      |
| 02   | 2018/08/02 (木)         | 10:40- | H30年度                | 電話応対コンクール録音審査【東京支部】     | 予約      |
| 02   | 2018/08/02 (木)         | 10:50- | H30年度                | 電話応対コンクール録音審査【東京支部】     | 予約      |
| 02   | 2018/08/02 (木)         | 11:00- | H30年度                | 電話応対コンクール録音審査【東京支部】     | 予約      |
| 02   | 2018/08/02 (木)         | 11:10- | H30年度                | 電話応対コンクール録音審査【東京支部】     | 一子約     |
|      |                        |        | Γ                    | << 1 2 3 4 5 >>         |         |
| ○ 受付 | 中 🔼 残りわずか 👂            | く定員にな  | ¥りました                | 1                       |         |
|      |                        |        |                      |                         |         |

別ページに進みます。

P.7~

## イベントカレンダーの中から、ご希望のイベントをクリックください。 ※1日の枠に4件しか表示されておりませんので、「他〇件」を押し て同日のイベントをご確認ください。

「表示方法」の切替を行えます。 日毎、週毎、月毎の表示が可能です。 また、「一覧表示」ボタンを押すと カレンダー表示(P.5参照)に切り替わ ります。

【カレンダー表示画面】

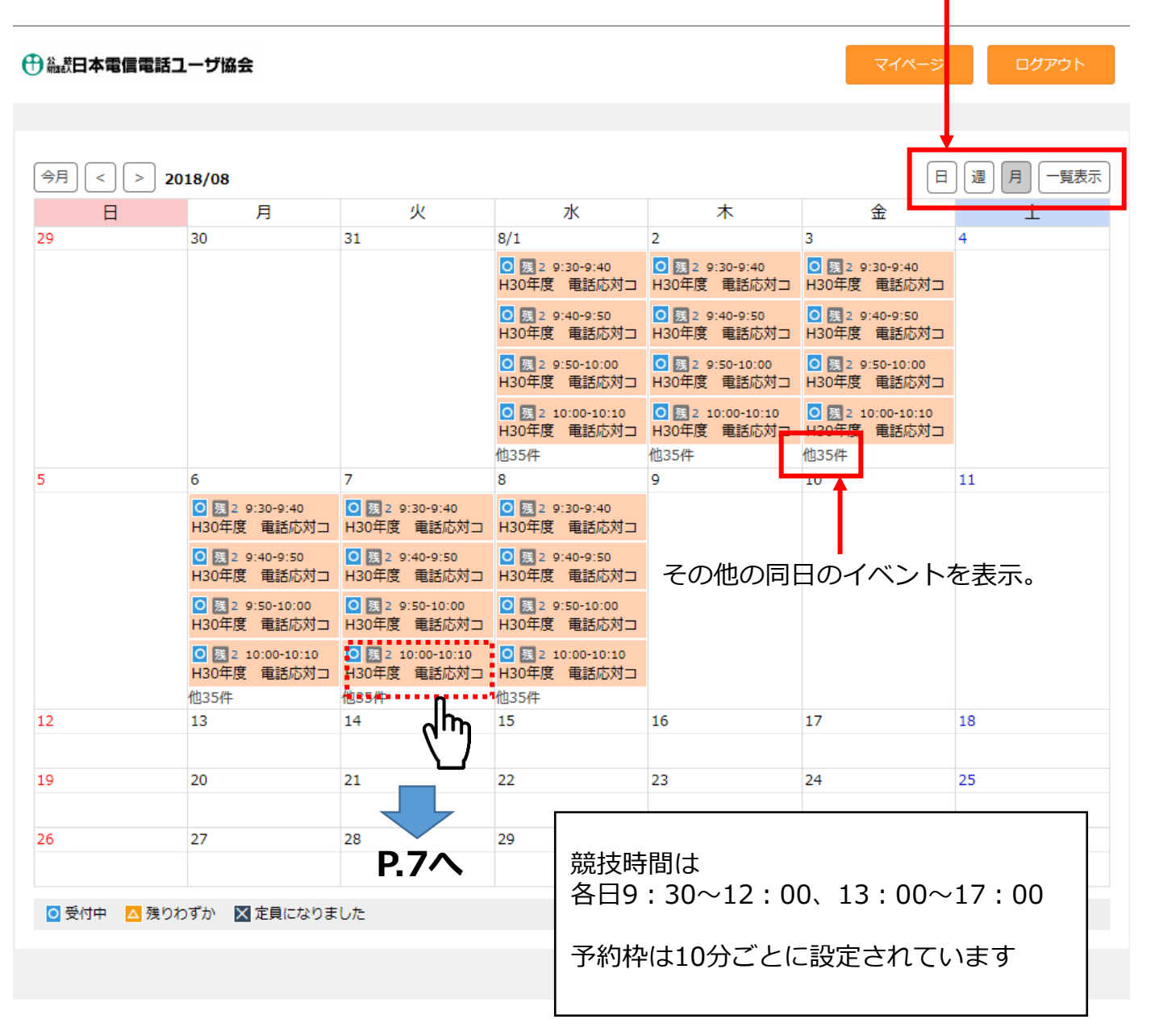

イベントを選択すると、以下のような該当イベントの予約ページに移 動します。選択したイベントに間違いがなければ「予約へ」ボタンを 押してください。

| ● 論款日本電信電話ユーザ協会             | マイページ ログアウト |
|-----------------------------|-------------|
| メインメニュー情報                   |             |
| H30年度 電話応対コンクール録音審査【東京支部】   |             |
| ▶ 2018/08/02 (木) 9:50-10:00 | 展2 受付中      |
| 前の画面に戻る                     | 予約へ         |

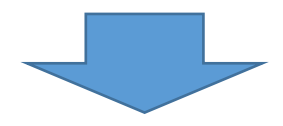

「予約へ」を押すと以下の画面に移動します。 ここでは実際に競技を受ける方の名前等をご記入ください。

| ①      益     抗日本電信電話ユーザ協会                  |      | マイページ | ログアウト |
|--------------------------------------------|------|-------|-------|
|                                            |      |       |       |
| 競 <b>技者名</b> 簿                             |      |       |       |
| 2011年1月11日1日1日1日1日1日1日1日1日1日1日1日1日1日1日1日1日 |      |       |       |
| 千代田                                        |      |       | •     |
| ※会員でない方は一般をお選び下さい。                         |      |       |       |
| 必須 競技者                                     | <br> |       |       |
| 東京太郎                                       | <br> |       |       |
|                                            |      |       |       |
| トウキョウタロウ                                   |      |       |       |
| <b>必須</b> 応対電話番号                           |      |       |       |
| 030000000                                  |      |       |       |
| - (ハイフン) なしで記入 11桁以内                       |      |       |       |
| (1) アドバイスレポート                              |      |       |       |
| ⊻⊨₺₽₽                                      |      |       |       |
|                                            |      |       |       |
| 前の画面に戻る                                    | 次    | へ進む   |       |
|                                            |      |       |       |
|                                            |      |       |       |

こちらにご記載の電話番号に、 予約時間になりましたらお電話いたします。

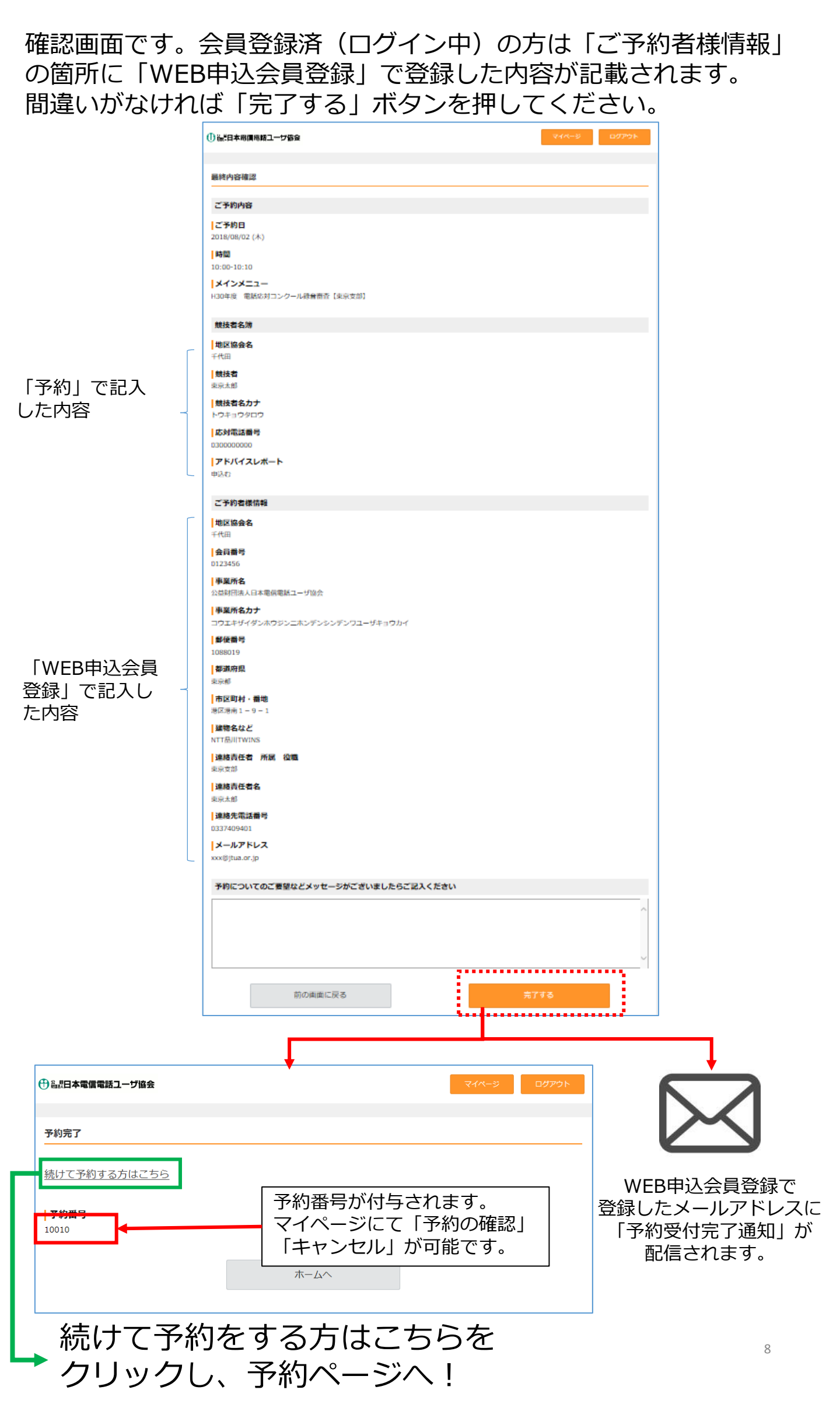

# 右上を確認し、ログイン中であることをご確認ください。 P.5以降と同様、イベントー覧表の中から、ご希望のイベントの「予約」ボタンをクリックください。 その後の流れは同じです。

| A | 盆港田 | 太雷( | こう ひんし ひんし ひんし しんし しんし しんし しんし しんし しんし しんし | € <b>⊐</b> — | ザ協会 |
|---|-----|-----|--------------------------------------------|--------------|-----|
| U |     |     | ᇢᄤᇥᇏ                                       |              | ン쩨포 |

| 日<br>月<br>30<br>30<br>5<br>6<br>() [3 2 9:30-9:<br>H30年度 電話<br>() [3 2 9:40-9:<br>H30年度 電話<br>() [3 2 9:50-10<br>H30年度 電話<br>() [3 2 9:50-11]<br>H30年度 電話<br>() [3 2 10:00-1]<br>H30年度 電話<br>() [3 2 10:00-1]<br>H30年度 電話<br>() [3 2 10:00-1]<br>H30年度 電話                                                                                                    | 火<br>31<br>                                   | 水<br>8/1<br>③ 展 2 9:30-9:40<br>H30年度 電話応対コ<br>④ 展 2 9:40-9:50<br>H30年度 電話応対コ<br>④ 展 2 9:50-10:00<br>H30年度 電話応対コ<br>● 展 2 10:00-10:10<br>H30年度 電話応対コ<br>他35使                                                                  | 木<br>2<br>◎ 國 2 9:30-9:40<br>H30年度 電話応対コ<br>◎ 國 2 9:40-9:50<br>H30年度 電話応対コ<br>◎ 國 2 9:50-10:00<br>H30年度 電話応対コ<br>■ 図 1 10:00-10:10<br>■ 30年度 電話応対コ                                                                                                    | 金<br>3<br>● 國 2 9:30-9:40<br>H30年度 電話応対コ<br>● 國 2 9:40-9:50<br>H30年度 電話応対コ<br>● 國 2 9:50-10:00<br>H30年度 電話応対コ                          | ±<br>4 |
|----------------------------------------------------------------------------------------------------|-----------------------------------------------|----------------------------------------------------------------------------------------------------|----------------------------------------------------------------------------------------------------|----------------------------------------------------------------------------------------------------|--------|
| 9 30<br>6 6<br>6 0 预 2 9:30-9:<br>H30年度 電話<br>0 预 2 9:50-10<br>H30年度 電話<br>0 预 2 9:50-11<br>H30年度 電話<br>0 预 2 10:00-1<br>H30年度 電話<br>位35件                                                                                                    | 31                                            | 8/1<br>3/2 9:30-9:40<br>H30年度 電話応対コ<br>3/2 9:40-9:50<br>H30年度 電話応対コ<br>3/2 9:50-10:00<br>H30年度 電話応対コ<br>3/2 10:00-10:10<br>H30年度 電話応対コ<br>4/30年度 電話応対コ<br>1/30年度 電話応対コ                                                       | 2<br>③ 展 2 9:30-9:40<br>H30年度 電話応対コ<br>④ 展 2 9:40-9:50<br>H30年度 電話応対コ<br>④ 展 2 9:50-10:00<br>H30年度 電話応対コ                                                                                                    | 3<br>3<br>3<br>3<br>3<br>3<br>3<br>3<br>3<br>3<br>3<br>3<br>3<br>3                                                                     | 4      |
| 5 6<br>③ 题 2 9:30-9:<br>H30年度 電話<br>④ 题 2 9:40-9:<br>H30年度 電話<br>④ 题 2 9:50-10<br>H30年度 電話<br>④ 题 2 10:00-1<br>H30年度 電話<br>他35件<br>2 13                                                                                                    | 7                                             | <ul> <li>○ 國 2 9:30-9:40<br/>H30年度 電話応対□</li> <li>○ 國 2 9:40-9:50<br/>H30年度 電話応対□</li> <li>○ 國 2 9:50-10:00<br/>H30年度 電話応対□</li> <li>○ 國 2 10:00-10:10<br/>H30年度 電話応対□</li> <li>● 國 2 10:00-10:10<br/>H30年度 電話応対□</li> </ul> | <ul> <li>              図 2 9:30-9:40             H30年度 電話応対□      </li> <li>             図 2 9:40-9:50             H30年度 電話応対□         </li> <li>             図 2 9:50-10:00             H30年度 電話応対□         </li> <li>             図 1 10:00-10:10         </li> <li>             № 30 1 10:00-10:10         </li> </ul> | <ul> <li>○ 図 2 9:30-9:40<br/>H30年度 電話応対コ</li> <li>○ 図 2 9:40-9:50<br/>H30年度 電話応対コ</li> <li>○ 図 2 9:50-10:00<br/>H30年度 電話応対コ</li> </ul> |        |
| 5 6<br>③ 题 2 9:30-9:<br>H30年度 電話<br>④ 题 2 9:40-9:<br>H30年度 電話<br>④ 题 2 9:50-10<br>H30年度 電話<br>④ 题 2 10:00-1<br>H30年度 電話<br>他35件<br>2 13                                                                                                    | 7                                             | <ul> <li>○ 残 2 9:40-9:50<br/>H30年度 電話応対コ</li> <li>○ 残 2 9:50-10:00<br/>H30年度 電話応対コ</li> <li>○ 残 2 10:00-10:10<br/>H30年度 電話応対コ</li> <li>0 残 2 10:00-10:10<br/>H30年度 電話応対コ</li> </ul>                                          | <ul> <li> <u>2</u> 9:40-9:50             H30年度             電話応対□      </li> <li> <u>32</u> 9:50-10:00             H30年度             電話応対□      </li> <li> <u>31</u> 10:00-10:10         </li> <li> <u>31</u> 10:00-10:10         </li> </ul>                                                                              | <ul> <li>● 選 2 9:40-9:50<br/>H30年度 電話応対コ</li> <li>● 選 2 9:50-10:00<br/>H30年度 電話応対コ</li> </ul>                                          |        |
| 6<br>③ 預 2 9:30-9:<br>H30年度 電話<br>④ 預 2 9:40-9:<br>H30年度 電話<br>④ 預 2 9:50-10<br>H30年度 電話<br>④ 預 2 10:00-1<br>H30年度 電話<br>他35件                                                                                                    | 7                                             | <ul> <li>         ・         ・         ・</li></ul>                                                                                                    | <ul> <li>         •</li></ul>                                                                                                    | <ul> <li>○ 残 2 9:50-10:00</li> <li>H30年度 電話応対コ</li> </ul>                                                                              |        |
| 6<br>③ 夏 2 9:30-9:<br>H30年度 電話<br>④ 夏 2 9:40-9:<br>H30年度 電話<br>④ 夏 2 9:50-10<br>H30年度 電話<br>④ 夏 2 10:00-1<br>H30年度 電話<br>他35件                                                                                                    | 7                                             | <ul> <li>○ 残 2 10:00-10:10</li> <li>H30年度 電話応対コ</li> <li>他35件</li> </ul>                                                                                                    | ▲ 残1 10:00-10:10<br>H30任度 ●話広対つ                                                                                                    | ○ ■ 2, 10:00-10:10                                                                                                    |        |
| 6<br>3<br>3<br>3<br>3<br>3<br>5<br>5<br>5<br>5<br>5<br>5<br>5<br>5<br>5<br>5<br>5<br>5<br>5                                                                                                    | 7                                             | 他35件                                                                                                    |                                                                                                    | H30年度 電話応対コ                                                                                                    |        |
| 5 6<br>● 瑟 2 9:30-9:<br>H30年度 電話<br>● 瑟 2 9:40-9:<br>H30年度 電話<br>● 瑟 2 9:50-10<br>H30年度 電話<br>● 瑟 2 10:00-1<br>H30年度 電話<br>他35件<br>2 13                                                                                                    | 7                                             | 1011                                                                                                    | 他35件                                                                                                    | 他35件                                                                                                    |        |
| <ul> <li>              受 (3, 2, 9):30-9):             H30年度 電話      </li> <li>             S) (2, 9):40-9):             H30年度 電話         </li> <li>             受 (3, 2, 9):50-10         </li> <li>             H30年度 電話         </li> <li>             O) (3, 2, 9):50-10         </li> <li>             H30年度 電話         </li> <li>             O) (3, 2, 9):50-10         </li> <li>             H30年度 電話         </li> <li>             M30年度 電話         </li> <li>             M30年度 電話         </li> <li>             M30年度 電話         </li> <li>             M30年度 電話         </li> <li>             M30年度 電話         </li> </ul> | /                                             | 8                                                                                                    | 9                                                                                                    | 10                                                                                                    | 11     |
| <ul> <li>              登 2 9:40-9:          </li> <li>             H30年度 電話         </li> <li>             Ø 2 9:50-10         </li> <li>             H30年度 電話         </li> <li>             Ø 2 10:00-1         </li> <li>             H30年度 電話         </li> <li>             Ø 2 10:00-1         </li> <li>             H30年度 電話         </li> <li>             M35件         </li> </ul>                                                                                                    | :40 0 残 2 9:30-9:40<br>5応対コ H30年度 電話応対コ       | ○ 残 2 9:30-9:40<br>H30年度 電話応対コ                                                                                                    |                                                                                                    |                                                                                                    |        |
| <ul> <li>         ·</li></ul>                                                                                                    | :50 0 <u>残</u> 2 9:40-9:50<br>応対コ H30年度 電話応対コ | ○ 残 2 9:40-9:50<br>H30年度 電話応対コ                                                                                                    |                                                                                                    |                                                                                                    |        |
| <ul> <li>         ·          ·          ·</li></ul>                                                                                                    | 0:00 0 度 2 9:50-10:00<br>応対コ H30年度 電話応対コ      | ○ 残 2 9:50-10:00<br>H30年度 電話応対コ                                                                                                    |                                                                                                    |                                                                                                    |        |
| 他35件<br>2 13                                                                                                    | 10:10 0 残2 10:00-10:10<br>5応対コ H30年度 電話応対コ    | ○ 残 2 10:00-10:10<br>H30年度 電話応対コ                                                                                                    |                                                                                                    |                                                                                                    |        |
| 2 13                                                                                                    | 他35件                                          | 他35件                                                                                                    | • •                                                                                                    |                                                                                                    |        |
|                                                                                                    | 14                                            | <sup>15</sup>                                                                                                    | 16                                                                                                    | 17                                                                                                    | 18     |
|                                                                                                    |                                               | ( Y                                                                                                    |                                                                                                    |                                                                                                    |        |
| 9 20                                                                                                    | 21                                            | 22 子然                                                                                                    | 23                                                                                                    | 24                                                                                                    | 25     |
|                                                                                                    |                                               | ר איר                                                                                                    |                                                                                                    |                                                                                                    |        |
| 6 27                                                                                                    | 28                                            | 29                                                                                                    | 30                                                                                                    | 31                                                                                                    | 9/1    |

## ログイン後、「マイページ」から予約の確認、キャンセルが行えます。

| e | 離訪日2 | <b>本電信電話ユーザ協</b> 会 | £      |       |                 |         | マイページ ログアウト |
|---|------|--------------------|--------|-------|-----------------|---------|-------------|
|   |      |                    |        |       |                 |         |             |
|   |      |                    |        |       |                 |         |             |
|   | 今月   | < > 2018/08        |        |       |                 |         | 日週月一覧表示     |
|   | 残数   | 日付                 | 時刻     |       |                 | メインメニュー | 予約          |
|   | 02   | 2018/08/01 (水)     | 9:30-  | H30年度 | 電話応対コンクール録音審査【『 | 東京支部】   | 予約          |
|   | 02   | 2018/08/01 (水)     | 9:40-  | H30年度 | 電話応対コンクール録音審査【  | 東京支部】   | 予約          |
|   | 02   | 2018/08/01 (水)     | 9:50-  | H30年度 | 電話応対コンクール録音審査【  | 東京支部】   | 予約          |
|   | 02   | 2018/08/01 (水)     | 10:00- | H30年度 | 電話応対コンクール録音審査【  | 東京支部】   | 予約          |
|   | 02   | 2018/08/01 (水)     | 10:10- | H30年度 | 電話応対コンクール録音審査【『 | 東京支部】   | 予約          |
|   | 02   | 2018/08/01 (水)     | 10:20- | H30年度 | 電話応対コンクール録音審査【  | 東京支部】   | 予約          |
|   | 02   | 2018/08/01 (水)     | 10:30- | H30年度 | 電話応対コンクール録音審査【  | 東京支部】   | 予約          |
|   | 02   | 2018/08/01 (水)     | 10:40- | H30年度 | 電話応対コンクール録音審査【  | 東京支部】   | 予約          |
|   | 02   | 2018/08/01 (水)     | 10:50- | H30年度 | 電話応対コンクール録音審査【  | 東京支部】   | 予約          |
|   | 02   | 2018/08/01 (水)     | 11:00- | H30年度 | 電話応対コンクール録音     | 東京支部】   | 予約          |
|   | 02   | 2018/08/01 (水)     | 11:10- | H30年度 | 電話応対コンクール録音審査【3 | 東京支部】   | 予約          |
|   | 02   | 2018/08/01 (水)     | 11:20- | H30年度 | 電話応対コンクール録音     | 東京支部】   | 予約          |
|   | 02   | 2018/08/01 (水)     | 11:30- | H30年度 | 電話応対コンクール録音     | 東京支部】   | 予約          |

### 【マイページ】

| ⊕ 競費日本電信電話ユーザ協会           | マイページ ログアウト          |
|---------------------------|----------------------|
| 公益財団法人日本電信電話ユーザ協会 様(マイページ |                      |
| <b>予約状況</b><br>予約の確認      | WEB申込会員情報<br>登録情報の変更 |
| 予約の履歴                     | 退会申請                 |
|                           |                      |

## 該当する予約番号を探し、確認、キャンセルを行ってください。

【予約一覧ページ】

| ── 軸荻日本電信電話ユーフ協会                           |                        |                                      | 74/              |                                     | ሻርት              |
|--------------------------------------------|------------------------|--------------------------------------|------------------|-------------------------------------|------------------|
| 又約二百年                                      |                        |                                      |                  |                                     |                  |
| ア利一覧                                       |                        |                                      |                  |                                     |                  |
| 並び順予約                                      | ]番号 大きい順               |                                      |                  |                                     | •                |
|                                            |                        |                                      |                  |                                     |                  |
| 予約番号 予約日時                                  |                        | メインメニュー                              |                  | 予約状態 キャ                             | ァンセル             |
| 2018/08/02 (木)<br><u>10010</u> 10:00-10:10 | H30年度 電話応対             | オコンクール録音審査【                          | 東京支部】            | 確定                                  | ٢                |
|                                            |                        |                                      |                  |                                     |                  |
|                                            | マイク                    | ページトップ                               |                  |                                     |                  |
| L                                          |                        |                                      |                  |                                     |                  |
|                                            |                        |                                      |                  |                                     |                  |
| 予約確認ページ】                                   | <mark>予約番号</mark> をご確認 | 忍ください。                               |                  |                                     |                  |
| ▼<br>「電量電話ユーザ協会                            | R1K-5 D0705            |                                      |                  |                                     |                  |
| 5 10010                                    |                        |                                      | このページに           |                                     |                  |
| 内容                                         |                        |                                      | されないのて<br>予約番号を確 | <u>、</u> 念の為、<br>認したいが              | 冉厚<br>らはす        |
| ₩<br>/02 (木)                               |                        |                                      | に戻ってご確           | 認ください                               | )°<br>'/°        |
| 9:10<br><b>メニュー</b><br>電話応対コンクール練習審査【東京支部】 |                        | 【予約キャン                               | ンセルページ】          |                                     |                  |
| 名清                                         |                        | ● 編 の 日本電信電話ユーザ協会                    |                  | <b><i><u>२</u></i></b> / <b>२</b> - | <del>ک</del> ا ک |
| <b>会</b> 名                                 |                        | 予約キャンセル                              |                  |                                     |                  |
| <b>名力ナ</b><br>ウタロウ                         |                        | 下記の予約をキャンセルします。ウ                     | 四谷をご確認ください。      | ţ                                   |                  |
| 3.請費号<br>0000                              |                        | C 37#973日<br> ご予約日<br>2018/08/02 (木) |                  |                                     |                  |
| 「イスレポート                                    |                        | 時間<br>10:00-10:10                    |                  |                                     |                  |
| 藏                                          |                        | メインメニュー<br>H30年度 電話応対コンクール録音         | 審查【東京支部】         |                                     |                  |
| 予約一覧 マイページトップ                              | キャンセルする                | <b>予約状態</b><br>確定                    |                  |                                     |                  |
|                                            | ·                      | 1000 キャンセル理由をご記入く                    | いたさい             |                                     |                  |
|                                            |                        |                                      |                  |                                     |                  |
|                                            |                        | →<br><i>マ</i> イペ                     | ージトップ            | キャンセルを確定する                          |                  |
|                                            |                        |                                      |                  |                                     |                  |
|                                            |                        |                                      |                  |                                     |                  |
|                                            | +                      |                                      | _                | <b>↓</b>                            |                  |
| ●●記日本電信電話ユーザ協会                             |                        | マイページ ログアウト                          | ſ                |                                     |                  |
| 予約がキャ                                      | ッンセルされました。             |                                      |                  | X                                   |                  |
|                                            | 名約一覧へ                  |                                      |                  |                                     |                  |
|                                            | /和」一見/\                |                                      | WEB申<br>※得したい    | 込会員登録                               | で、フィ             |
| L                                          |                        |                                      | 」 豆球したメ          | ヽールアトレ<br>ノ手続き完了                    | ィスに<br>了通知       |
| 市又約ちにミナル                                   | マナトナ                   | <u> БПССБ</u>                        |                  | されます。                               |                  |
| 円 す 約 を 行 つ 力 は                            | 、こちりを                  | シワツク                                 | $\cup$           |                                     | 11               |
| 予約ページに進ん                                   | ぐくたさい                  | 0                                    |                  |                                     |                  |